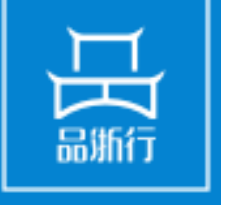

## 外贸预警预警点使用指南

浙江省对外贸易公共服务平台 ZHEJIANG FOREIGN TRADE PUBLIC SERVICE PLATFORM

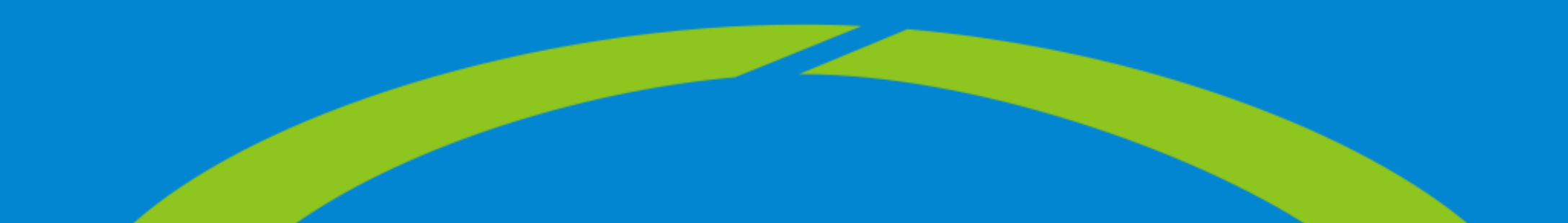

## 登录页面地址: http://zjmade.cn/ecloud/plat/login.html

客服热线: 400-9654-357

登录|注册

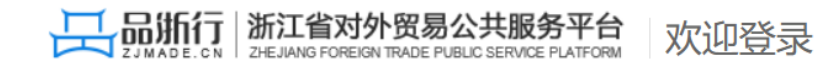

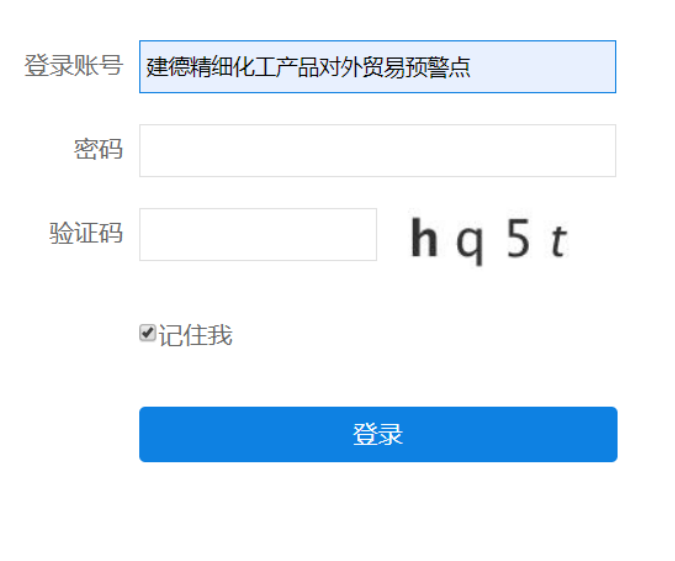

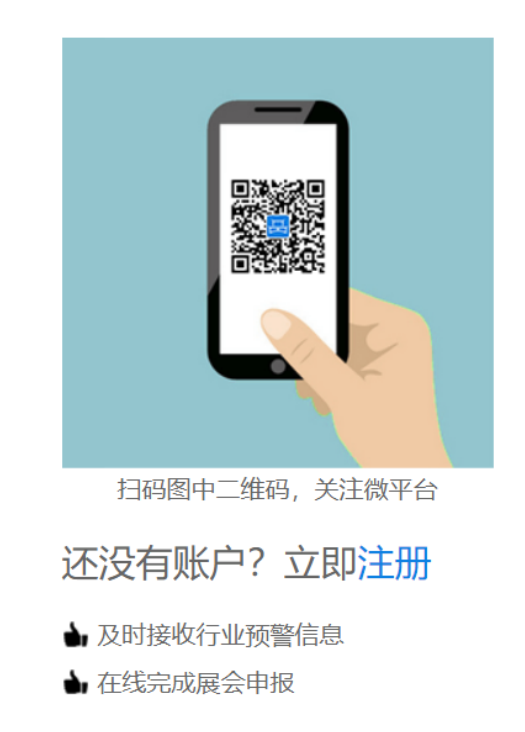

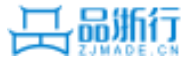

| 建德精细化工产品对外贸易预警示范点<br>类型:省级预警点<br>承办单位:中国贸促会建德支会 成立时间:2008年 |             |                             |           |            |      |      |   |
|------------------------------------------------------------|-------------|-----------------------------|-----------|------------|------|------|---|
| 上报信息<br>9                                                  | 下发信息 年度 2 1 | 总结   季度分析<br><mark>4</mark> | 企业上报<br>4 | 联系企业数<br>8 |      |      | 1 |
| 年度: 2019年度 ▼ <b>查询</b>                                     |             |                             |           |            |      |      |   |
| 年度                                                         | 上报信息        | 下发信息                        | 年度总结      | 季度分析       | 企业上报 | 联系企业 |   |
| 2019                                                       | 9           | 2                           | 1         | 4          | 4    | 8    |   |

- 统计信息:
- 展示各类信息的统计
- 统计中的各类信息都是走完流程的统计
  - 统计范围为本年度
  - 上报信息: 该预警点上报的预警信息总和
  - 下发信息: 该预警点发布到其子网 站上的信息条数总和
  - 年度总结: 预警点上报的总结份数
    - 季度分析:预警点上报的季度分析 份数
    - 企业上报:归属该预警点联系企业 上报的信息条数
    - 联系企业:所有预警点正式的联系 企业个数总和。
- 统计列表:可按照年度查询

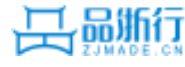

| 二、↓<br>外贸↓<br>预警↓<br>(50<br>分)↓ | <ol> <li>省级外贸预警服务平台<br/>日常维护、预警信息更新、工<br/>作动态发布情况。↔</li> </ol>                                  | 15.0 | <ol> <li>1.预警点基础信息完善、日常<br/>维护正常得 5 分;↓</li> <li>2.预警网页的信息平均每月<br/>更新的条数≥7条得 5 分,≥5条得<br/>3 分,≥3条得 2 分,否则不得分。↓</li> <li>3.预警点工作动态图片及信<br/>息平均每月更新条数≥3条得 5 分,<br/>≥2条得 3 分,否则不得分。↓</li> </ol> |
|---------------------------------|-------------------------------------------------------------------------------------------------|------|----------------------------------------------------------------------------------------------------|
|                                 | <ol> <li>定期整理、编制对外贸<br/>易预警信息报告的情况,尤其<br/>是对本行业重点市场的进出口<br/>动态进行监测、统计、分析、<br/>研究的情况。</li> </ol> | 250  | <ol> <li>小贸预警服务平台"预警工作<br/>交流"栏重要原创预警信息每条得</li> <li>1分,最高得12分;↓</li> <li>2.每季度编写行业进出口动态统计情况分析研究报告,每期得2分,最高得8分。↓</li> <li>3.按时上报年度工作总结得5分,否则不得分。↓</li> </ol>                                  |
| 二、+<br>外g+<br>预警+<br>(50<br>分)+ | <ol> <li>定期向省商务主管部门<br/>报送行业动态趋势、重大事项<br/>及影响、面临困难及建议等情<br/>况。↔</li> </ol>                      | 10   | 通过平台报送的原创行业动<br>态趋势预警分析报告(季度分析)<br>被推荐到《浙江商务》并录用加2<br>分;报送重大事项及影响分析、面<br>临困难及建议供省商务部门内部<br>交流,每篇得1分,获得厅领导批<br>示加2分。最高得10分。↔                                                                  |

- 预警点基础信息完善、日常维护正常得5分:子网站基础信息完整且子网站三个栏目在本年度只要其中有一个栏目更新,则得5分。
- 年度总结: 来年的1.20日前提交的
- 季度分析:统计本年度的季度分析,统计周期本年度的1.1日到来年的1.20日
- 浙江商务录用加2分、内部交流每篇得1分,若获得 厅领导批示加2分
- 每项都有最高分限制,参见左边的评分标准

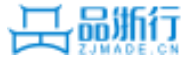

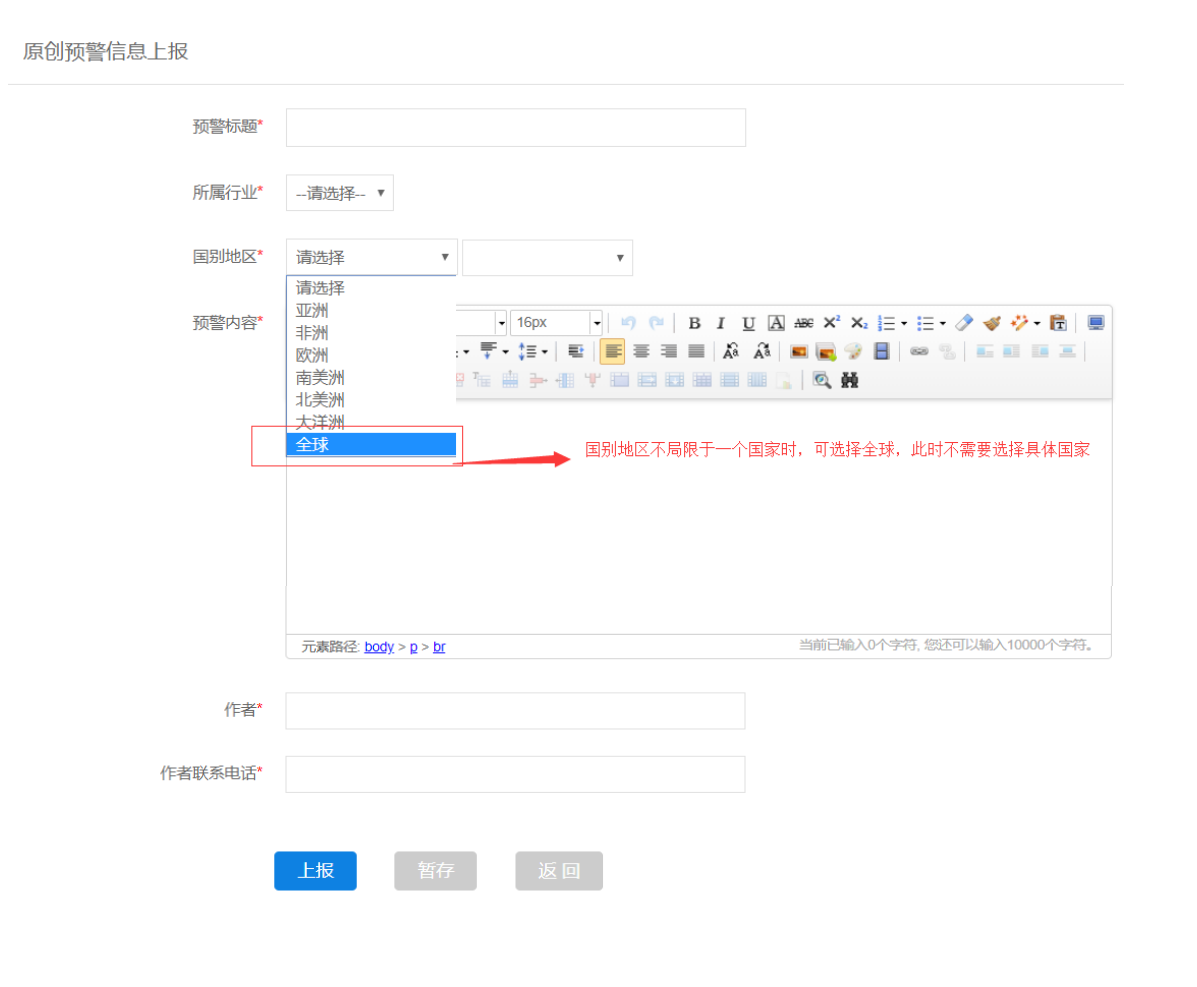

- 预警信息上报页面带 "\*" 都是必填项
- 当国别地区中不局限于某一个国家时候,可以选择 全球,此时不需要指定具体国家
- 点击上报按钮时,会弹出信息确认框,目的是要确 定提交的信息时原创且不会侵犯他人知识产权,点 确定提交,取消则返回编辑页面
- 预警信息提交时,会通过微信形式提醒审核人,前 置条件是审核人要微信绑定品质行微信服务,否则 收不到微信消息。

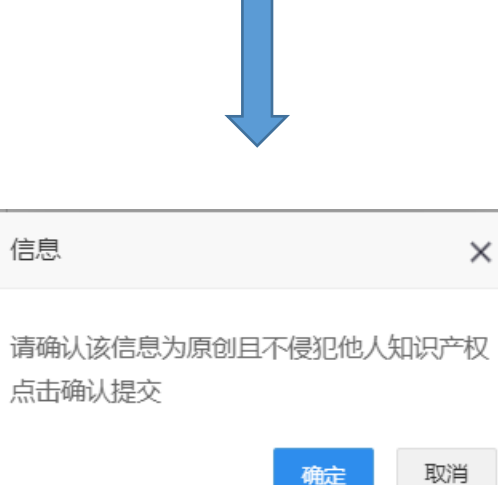

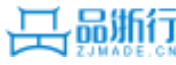

预警点-预警信息上报流程

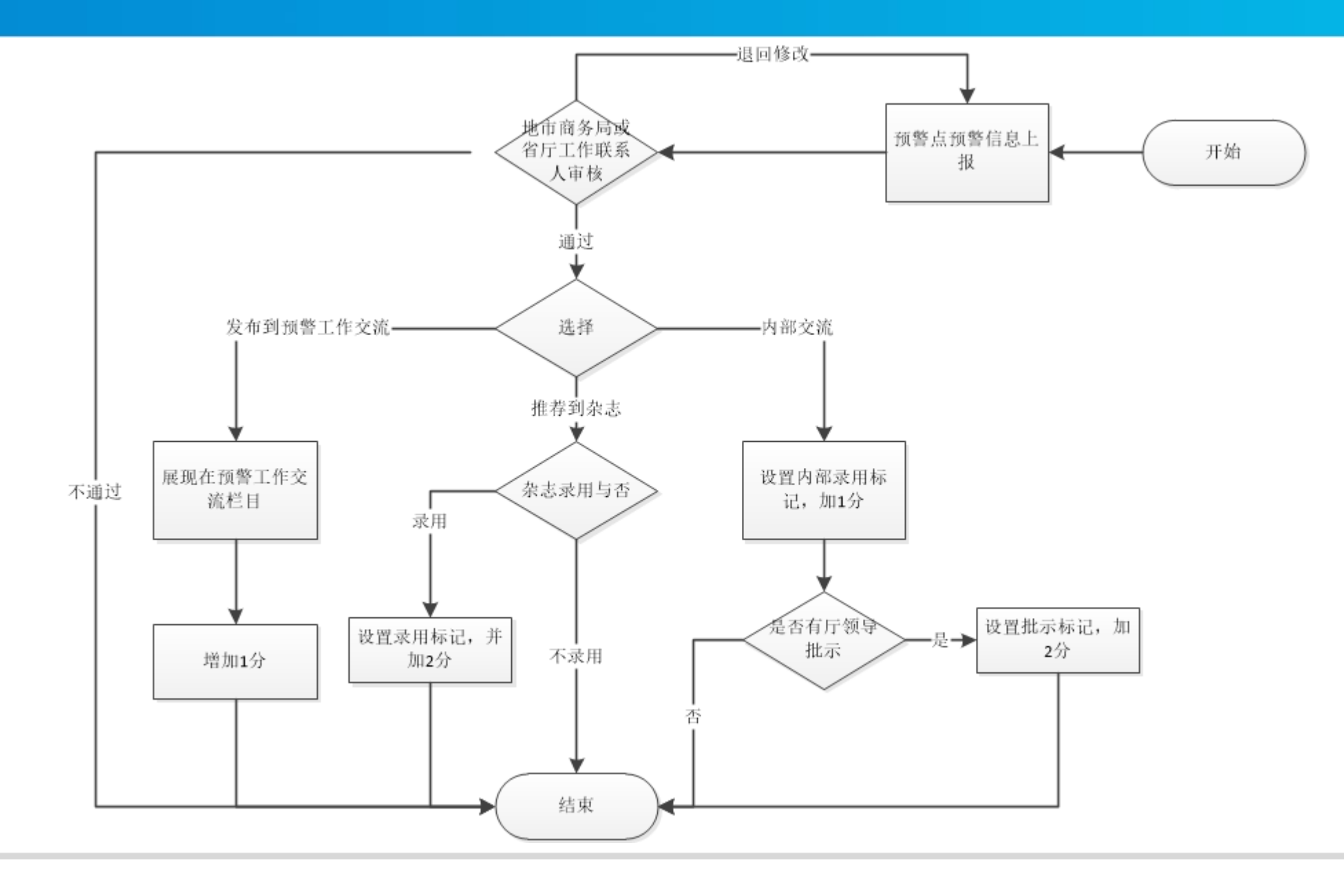

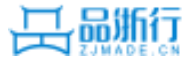

| 所增内容    |                                                                                                    |                    |                          |  |
|---------|----------------------------------------------------------------------------------------------------|--------------------|--------------------------|--|
| * 标题:   |                                                                                                    |                    |                          |  |
| *栏目:    | 顶级栏目/图片新闻                                                                                                    | 行业:                | ==选择行业==                 |  |
|         | 段落 ・ arial ・ 16px ・ ) 『<br>A ・ 秒・ @ □   ま・〒・ ま・ 里  <br>  - ● ① ● Ω   □ □ <sup>1</sup> □ <sup>1</sup> □ <sup>1</sup> □ <sup>1</sup> | (=   B I U A A X X | X: [= • [= •             |  |
|         | 元素路径                                                                                                    | <u>لا</u><br>=     | 前已输入0个字符,您还可以输入10000个字符。 |  |
| 信息来源选项: | ● 转载 ◎ 原创                                                                                                    |                    |                          |  |
| 作者/来源:  |                                                                                                    | 来源链接:              |                          |  |
| 置顶:     | ● 否 ◎ 是                                                                                                    |                    |                          |  |
| 图片:     | 此处上传的图片为文章封面图片,文章内容图片请直接在上面的编辑器中上传 无择文件 未选择任何文件                                                                                    |                    |                          |  |
|         | ■微信同步推送(选中此项则已绑定微信公众号的您的<br>联系企业会收到此条预警信息)                                                                                         |                    |                          |  |
|         | 保存 返回                                                                                                    |                    |                          |  |
|         |                                                                                                    |                    |                          |  |

- 子网站信息发布即原来的网站管理,在此处发布信息到指定的子网站栏目
- 子网站信息维护和子网站个栏目新增信息已列入评 分标准。
- 带"\*"的栏目为必填项
- 当信息来源选项选择转载时,作者/来源和来源链接必填
- 当微信同步推送勾选时,该信息将会同步推送给已 绑定微信公众号(品浙行)的该预警点的联系企业
- 建议各预警点联系企业关注品浙行微信服务号,并 绑定企业账号,只有这样预警联系企业才能接收到 预警点推送的预警信息。
- 品浙行微信服务号二维码如下:

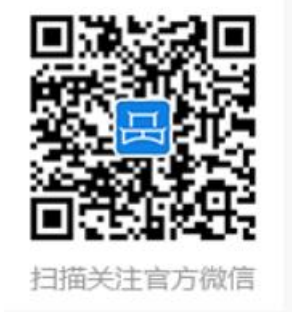

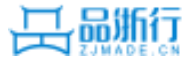

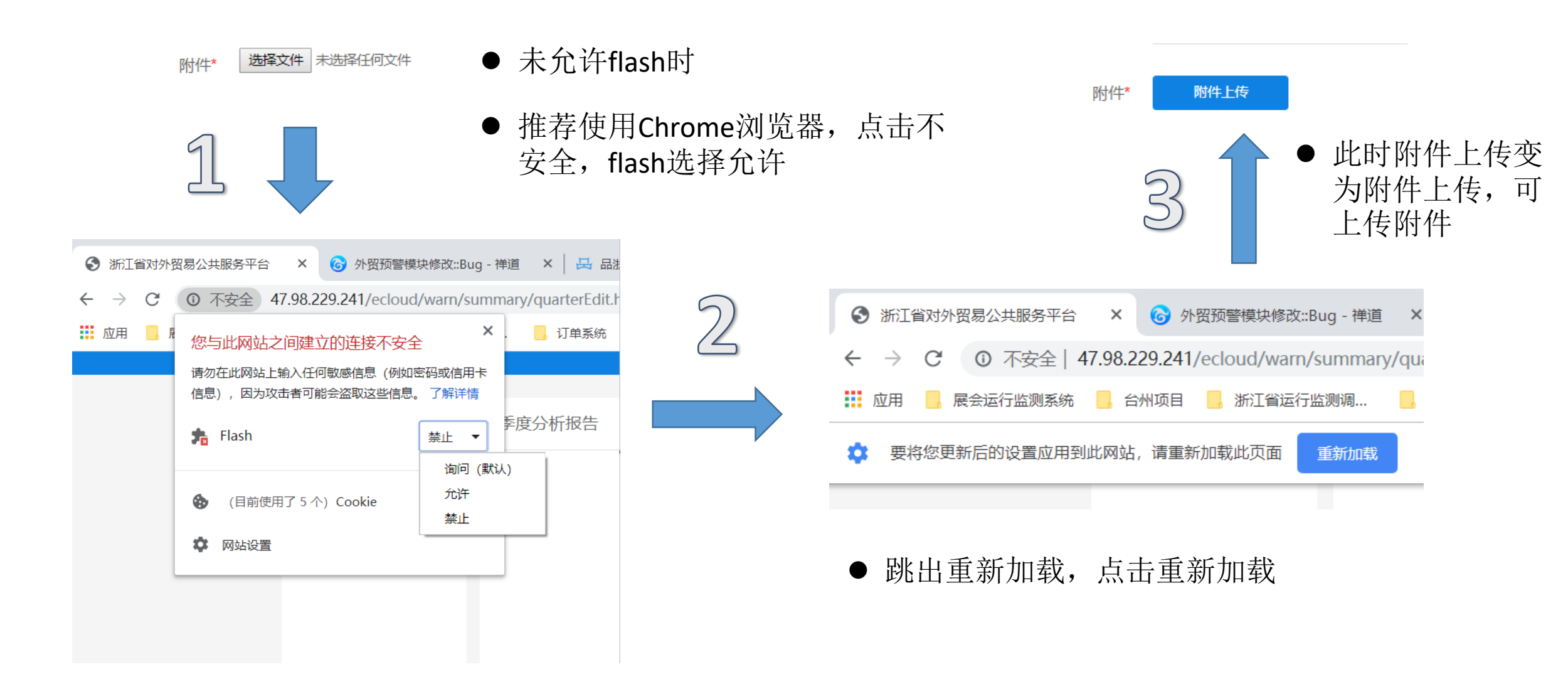

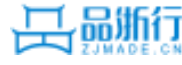

## 预警点-季度形势分析

|         | 季度分析报告      |                                                                          |
|---------|-------------|--------------------------------------------------------------------------|
| 信息上报    | 年度* 2019 ▼  |                                                                          |
| 子网站信息发布 | 李唐*         | <ul> <li>● 季度形势分析即季度分析,每个季度都需要提交,<br/>一年四篇,在年底前必须确保提交了4篇季度报告。</li> </ul> |
| 季度形势分析  |             | ● 带 "*" 的栏目为必填或必选                                                        |
| 年度工作总结  | 所属行业 纺织服装 ▼ | <ul> <li>● 内容为对提交文档的说明</li> <li>● 附件即季度分析报告文档,支持附件上传,大小不</li> </ul>      |
| 企业上报    | 内容: *       | 要超过10M                                                                   |
| 联系企业    |             | <ul> <li>● 支持暂仔切能一先保仔, 可继续编辑</li> <li>● 提交提交后不能再编辑了</li> </ul>           |
| 期刊杂志    |             |                                                                          |
| 系統管理    |             |                                                                          |
|         |             |                                                                          |
|         |             |                                                                          |
|         | 附件* 附件上传    |                                                                          |
|         |             |                                                                          |
|         | 提交暂存返回      |                                                                          |
|         |             |                                                                          |

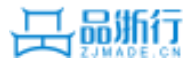

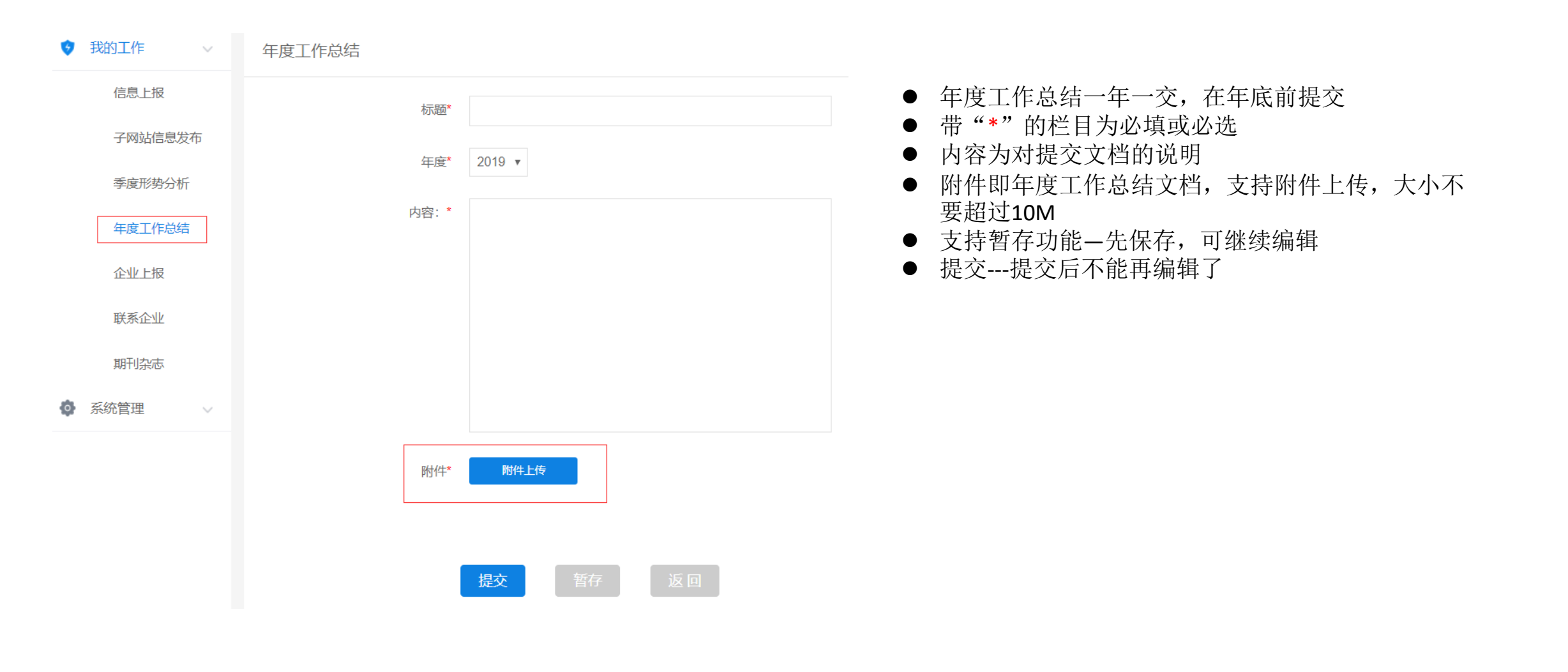

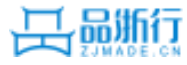

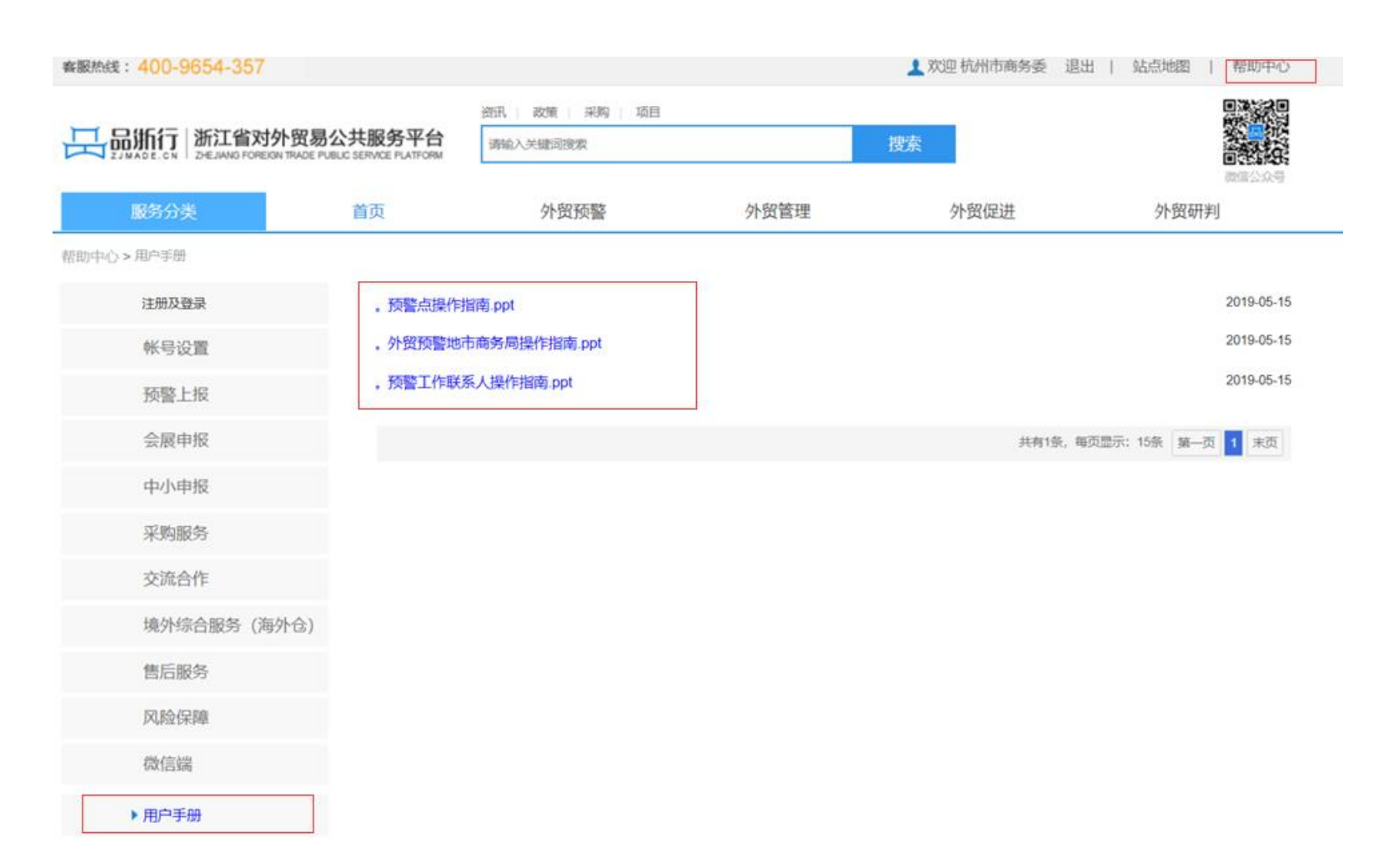

- 右上角-帮助中心
- 点击用户手册
- 找到感兴趣的用户使用指南,点击,查看

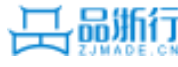

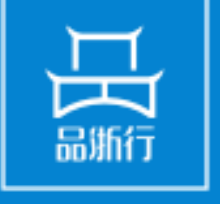

## 谢谢浏览 敬请指导

浙江省对外贸易公共服务平台 ZHEJIANG FOREIGN TRADE PUBLIC SERVICE PLATFORM